令和2年9月25日 株式会社TKC

## 「FinTech サービス」でのAPI連携の再認証作業

API連携には有効期限があり、これを経過すると再認証が必要となります。また、金融機関側の事 由により、再認証が必要になる場合があります。

この場合は、以下の手順に従って、API連携を再認証してください。

## ※電子証明書方式の場合、必ず「マネーツリー用の利用者 I D」の証明書を選択し、以下の作業を実施してください。なお、複数の利用者 I Dをお持ちの場合、元々設定されていた利用者 I Dと異なる利用者 I DでA P I 連携を再認証すると、別口座と連携されますのでご注意ください。

(1) 下表に従って、各システムから「利用設定メニュー」を選択します。「利用設定ボタン」をクリック して「FinTech サービス」を起動し、「FinTech サービス」にログインします。

| 行 | システム                    | 利用設定メニュー             | 利用設定ボタン            |
|---|-------------------------|----------------------|--------------------|
| 1 | e 21 まいスター(しっかり会計)      | 「銀行信販データ受信」          | 「サービス利用設定」         |
|   | e 21 まいスター個人事業用(しっかり会計) |                      | (XDAIC2, DAIC3     |
|   | F X 2                   |                      | クラウドは「利用設定」)       |
|   | FX2個人事業用                |                      |                    |
|   | FX農業会計                  |                      |                    |
|   | FX農業会計個人事業用             |                      |                    |
|   | DAIC2                   |                      |                    |
|   | DAIC3クラウド               |                      |                    |
|   | 医業会計データベース(MX2)         |                      |                    |
|   | MX3クラウド                 |                      |                    |
|   | 社会福祉法人会計DB(H23年基準版)     |                      |                    |
|   | NPO法人会計DB(H23年基準版)      |                      |                    |
|   | 学校法人会計DB(H25年基準版)       |                      |                    |
|   | 公益法人会計DB(H20年新基準版)      |                      |                    |
|   | 宗教法人会計DB                |                      |                    |
| 2 | FX4クラウド                 | 「会社情報」タブの            | 「1 FinTech サービス連携設 |
|   |                         | 「46 銀行信販データ受信準備」     | 定」                 |
| 3 | FX4クラウド(社会福祉法人会計用)      | 「基本情報」タブの            | ※左記メニューボタン押下       |
|   | FX4クラウド(公益法人会計用)        | 「762 FinTech サービス連携」 | で直接起動              |
| 4 | S X 2                   | 「3 預金入金(銀行データ受       | 「サービス利用設定」         |
|   |                         | 信)」                  |                    |

| 5 | SX4クラウド    | TKC戦略経営者システムの        | 「FinTech サービスの起動」 |
|---|------------|----------------------|-------------------|
|   |            | 「追加システム」-            |                   |
|   |            | 「SX4クラウド-連携サービ       |                   |
|   |            | スの設定・確認」             |                   |
| 6 | F X 5      | 「基本情報」タブの            | ※左記メニューボタン押下      |
|   |            | 「仕訳入力」タブの            | で直接起動             |
|   |            | 「852 FinTech サービス連携」 |                   |
| 7 | FXクラウドシリーズ | 設定-共通-               | 「Moneytree にログイン」 |
|   |            | 「データ連携設定」            |                   |

|                             |                                      |                                           | - • <mark>×</mark> |
|-----------------------------|--------------------------------------|-------------------------------------------|--------------------|
| + ttps://www.moneytree.jp/t | kc/#/login?client_id=18bf6f5bb6bd616 | 84cd20cc7dbb9c マ 🔒 Moneytree KK [JP] 🖒 検索 | £\$ ★ ∰            |
| Moneytree ×                 |                                      |                                           |                    |
| ファイル(E) 編集(E) 表示(V) お気に入り(A | <u>A) ツール(工) ヘルプ(日)</u>              |                                           |                    |
|                             |                                      | ログイン / 新規登録 日本語                           |                    |
|                             | Moneytree                            | ロクイン ア 和1000 豆 x ロ 4-60 [<br>メールアドレス      |                    |
|                             |                                      | パスワード<br>ロ <b>ブイン</b>                     |                    |
|                             |                                      | アカウントをお持ちでない場合 / パスワードをお忘れの場合             |                    |
|                             |                                      | Moneytreeってなに?                            |                    |

(2) ログイン後の画面で、画面上部の「個人口座」タブまたは「法人口座」タブを選択し、ご登録の 信用金庫の「歯車のアイコン」をクリックします。※下の図は「法人口座」を選択した場合

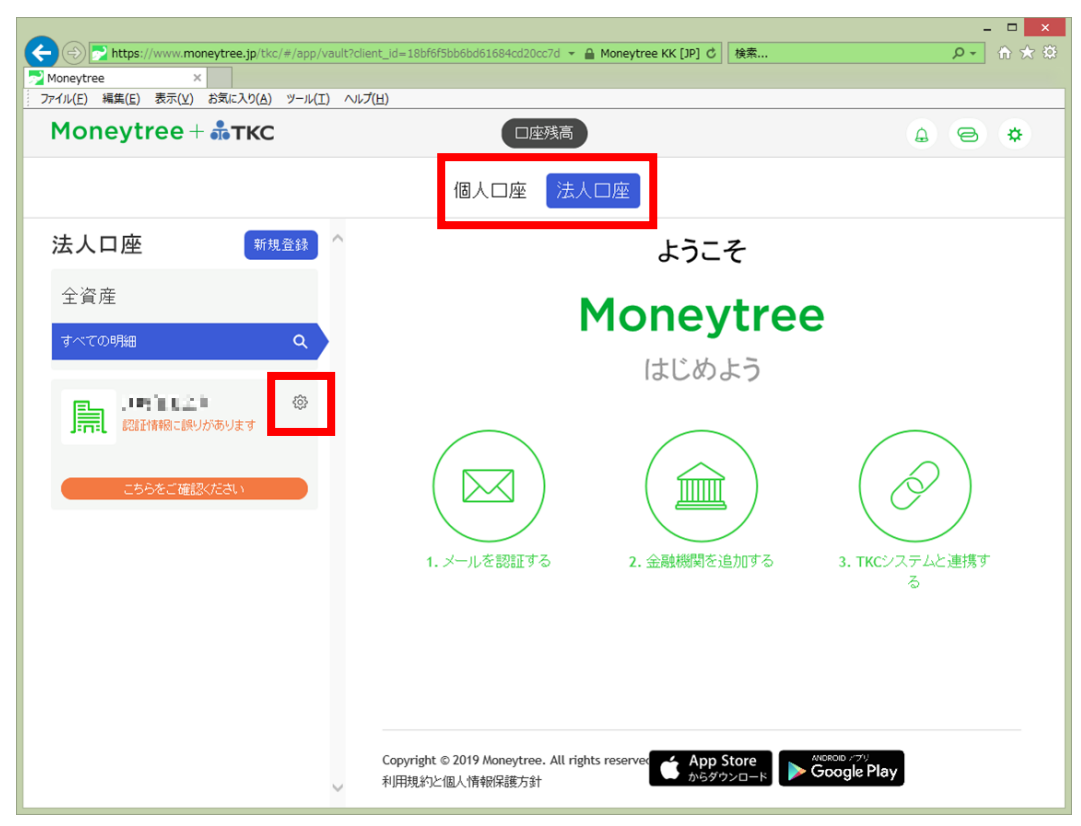

(3) 「アカウント設定」画面が表示されます。「ログイン情報を変更」をクリックします。

| Attps://www.mon     | eytree.jp/tkc/#/app/vault?clien | nt_jd=18bf6f5bb6bd61684cd20cc7d マ 🔒 Moneytree KK [JP] 0 検索 の マ 🏠 🏠                                                                                                    | - |
|---------------------|---------------------------------|----------------------------------------------------------------------------------------------------|---|
| Moneytree ×         |                                 |                                                                                                    |   |
| ファイル(E) 編集(E) 表示(V) | お気に入り(A) ツール(工) ヘルプ( <u>t</u> ) | ( <u>H</u> )                                                                                                    |   |
| Moneytree +         | ТКС                             |                                                                                                    |   |
|                     | 戻る                              | アカウント設定                                                                                                    |   |
| 法人口座                | ■ ■● ■■■ ■<br>認証情報に誤りがあります      |                                                                                                    | l |
| 主員注                 |                                 | Name     (7):52:72-62-72.00       Name     (7):52:72-62-62000       Name     (7):52:72-62000       Name     (7):52:72-62000       Name     < | l |
|                     | ログイン情報を変更                       |                                                                                                    | l |
| こちらをご確認             |                                 |                                                                                                    | l |
|                     |                                 | KCンステムと連携す<br>る                                                                                                    | l |
|                     |                                 |                                                                                                    |   |
|                     |                                 | 当口座を削除                                                                                                    |   |
|                     | Ý                               | Copyright © 2019 Moneytree. All rights reserver App Store<br>利用規約と個人情報保護方針                                                                                                    | ~ |

(4) 「口座」画面が表示されます。「金融機関の認証を行う」ボタンをクリックします。

|                                                                |                               |                                              |                            |                                | -                      |       |
|----------------------------------------------------------------|-------------------------------|----------------------------------------------|----------------------------|--------------------------------|------------------------|-------|
| + Attps://wwws-stag                                            | ing.moneytree.jp/link/#/app/v | vault?client_id=08fea7d9b84be9               | 45986ced600405891738 👻 🔒 🖒 | 検索                             | <del>،</del> ۵         | 🗄 🖈 🛱 |
| Moneytree ×                                                    |                               |                                              |                            |                                |                        |       |
| ファイル(E) 編集(E) 表示(⊻) お                                          | S気に入り(A) ツール(工) ヘルプ(          | <u>'H</u> )                                  |                            |                                |                        |       |
| Moneytree +                                                    | ТКС                           | 南日                                           | 残高                         |                                | <b>A B</b>             | ^ چ   |
|                                                                | 戻る                            | 口座                                           | Ż                          |                                |                        |       |
| 法人口座<br>全資産<br>すべての明細<br>Moneytree(こ金融機<br>には「新規登録」ボタ<br>てください | ■■■■■■                        | ら必要がありますか?                                   |                            | 199 C.A.S., "TENER,            |                        |       |
|                                                                | Moneytreeと連携するた               | めに, こてロ:                                     | ジイン認証を行っていただく必<br>と個人情報保護  | 要があります。<br>関則の認証を行う            | くしてい<br>Cシステムと連携す<br>る |       |
|                                                                | v                             | Copyright © 2019 Moneytree.<br>利用規約と個人情報保護方針 | All rights reserver App S  | Store ANDRON /<br>>>D-k Google | 70<br>2 Play           |       |

(5) 各金融機関の「ログイン」画面が表示されますので、画面の指示に従ってAPI連携の再認証を行ってください。

※金融機関によって画面や入力項目が異なる場合があります。
※金融機関によっては、「ログイン」画面後に利用規約に同意するための画面が表示される場合があります。その場合は、利用規約に同意後、API連携の再認証を行ってください。

以上で作業は終了です。

各システムの「銀行信販データ受信」メニューを起動し、今回作業を実施した金融機関の「最新のデ ータ受信状況」列に「成功」と表示されることを確認してください。

以上